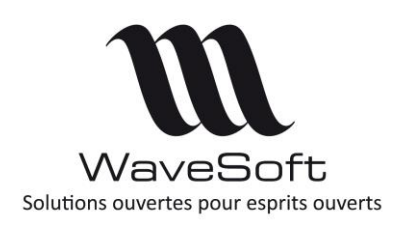

**Création compte Google** 

# V22.00.07 - 07/03/2017

# Table des matières

| PRESENTATION              | 2 |
|---------------------------|---|
| GOOGLE DEVELOPPER CONSOLE | 2 |

| Version | Date       | Description                                 | Version logiciel |
|---------|------------|---------------------------------------------|------------------|
| 1       | 07/03/2017 | Mise à jour de l'interface Google Developer | V21.00.08        |
| 0       | 18/11/2014 | Version originale                           | V17.00.06        |

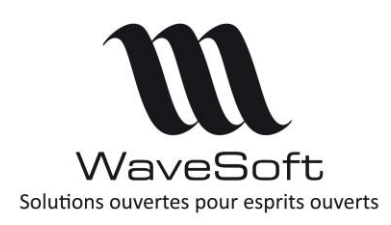

**Création compte Google** 

V22.00.07 - 07/03/2017

# PRESENTATION

Dans le PGI, il est possible de synchroniser son agenda ou ses contacts avec ceux de Google. Cette synchronisation se fait en utilisant les interfaces de programmation (API) fournit par Google. Avec les dernières versions de ces interfaces, le mode de connexion et d'authentification d'un utilisateur a changé. Maintenant, l'utilisateur se connecte à son compte Google et il autorise le PGI à accéder à celui-ci. Pour l'utilisateur ce système améliore la sécurité car le mot de passe du compte Google n'est plus mémorisé. Le PGI se connecte à son propre compte Google et demande une autorisation temporaire. Par défaut, le PGI utilise un compte d'application Google propre à WaveSoft. Ce compte permet d'accéder gratuitement aux API Google dans la limite des quotas fixés par celui-ci. Afin de s'affranchir de ces limites, il est possible d'utiliser un autre compte d'application Google. Ce document, explique comment créer ce compte d'application Google et comment le déclarer dans le PGI.

# GOOGLE DEVELOPPER CONSOLE

La « Google Developer Console » est le site web de Google permettant de gérer les comptes Google des applications. Afin de créer un compte d'application, il convient de suivre les étapes suivantes :

1. Créez un compte Google spécifique à votre entreprise :

Saisir l'URL suivante dans un navigateur Web : <u>https://accounts.google.com/SignUp?continue=https%3A%2F%2Faccounts.google.co</u> <u>m%2FManageAccount</u>

Renseignez et mémoriser les champs obligatoires : « Adresse email » et « Mot de passe »

2. Sur le site Web « Google Developer Console »

Allez à l'URL suivante : <u>https://console.developers.google.com.</u> Après vous être identifiez avec le compte Google, vous arrivez sur la page de gestion des projets

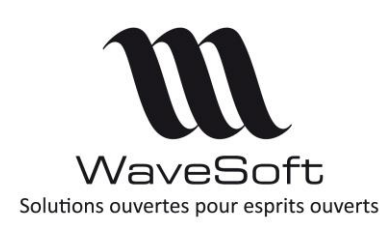

**Création compte Google** 

V22.00.07 - 07/03/2017

Création d'un projet pour le PGI. Exemple « PGI2018 »

| G Google Cloud Platform X                                                                                                    |       | 1          | 8       | -          |        | ×  |
|----------------------------------------------------------------------------------------------------|-------|------------|---------|------------|--------|----|
| ← → C 🏠 🔒 Sécurisé   https://console.developers.google.com/projectcreate?previo 🕏                                                         | ት (   | <b>)</b> w | -       | <b>≅</b> { | G      | :  |
| 🗰 Applications 📙 Importés depuis IE 🕒 google 🧐 Conjugaison de tous 🧕 Google Traduction 🗋                                                  | STE   | - Orsay    | 🕒 S     | quashTes   | st     | >> |
| Vous aimez nos API ? Essayez notre infrastructure. Inscrivez-vous pour bénéficier d'un crédit de 300 \$<br>Cloud Platform. En savoir plus | et de | 12 mois    | pour dé | couvrir    | Google |    |
| IGNORER                                                                                                    |       | S'INSC     | RIRE À  | L'ESSAI    | GRATI  | лт |
| ≡ Google APIs                                                                                                    | ۹     | ø          | 0       | ¢.         | : (    |    |
| Nouveau projet                                                                                                    |       |            |         |            |        |    |
| Il vous reste 10 projets dans votre quota. Cliquez ici pour en savoir plus.                                                               |       |            |         |            |        |    |
| Nom du projet 💿                                                                                                    |       |            |         |            |        |    |
|                                                                                                    |       |            |         |            |        |    |
| Créer Annuler                                                                                                    |       |            |         |            |        |    |

### Cliquez sur le bouton « Créer »

| - →<br>Appl | C C Sécurisé https://d<br>lications Importés depuis IE G | console.developers.google.com/apis/dash<br>google 🙆 Conjugaison de tous 斗 Goo | nboard?project=pgi2018-197413<br>gle Traduction 🗋 STE - Orsay 🔓 SquashTe | st 🌆 HDFever - La passion 🛄 I                     | MAP   Trello | -22 | ≅ 1 |   |
|-------------|----------------------------------------------------------|-------------------------------------------------------------------------------|--------------------------------------------------------------------------|---------------------------------------------------|--------------|-----|-----|---|
| IGNO        | Vous aimez nos API ? Essayez notre                       | infrastructure. Inscrivez-vous pour bénéficier d                              | un crédit de 300 S et de 12 mois pour découvri                           | Google Cloud Platform. <mark>En savoir plu</mark> | IS           |     |     |   |
| =           | Google APIs 💲 PGI2018                                    | • Q                                                                           |                                                                          |                                                   | ø            | 0   | 0   | : |
| IPI         | API et services                                          | Tableau de bord                                                               | CTIVER LES API ET LES SERVICES                                           |                                                   |              |     |     |   |
| ¢           | Tableau de bord                                          | ll n'y a pas d'API ni de services ac                                          | tivés.                                                                   |                                                   |              |     |     |   |
| Ш           | Bibliothèque                                             | Parcourez la Bibliothèque pour trouver et ut                                  | iliser des centaines d'API et de services                                |                                                   |              |     |     |   |
| 0+          | Identifiants                                             | API et services populaires                                                    |                                                                          | TOUT AFFIC                                        | HER (185)    |     |     |   |
|             |                                                          | ▲                                                                             | Μ                                                                        | <b>e</b>                                          |              |     |     |   |
|             |                                                          | Google Drive API                                                              | Gmail API                                                                | Google Maps Android A                             | Ы            |     |     |   |
|             |                                                          | Google                                                                        | Google                                                                   | Google                                            |              |     |     |   |
|             |                                                          | The Google Drive API allows<br>clients to access resources from               | Flexible, RESTful access to the<br>user's inbox                          | Maps for your native Androi                       | d app.       |     |     |   |

Création des identifiants du projet. Depuis la page principale du projet « PGI2018 »,cliquez sur la rubrique « Identifiant »

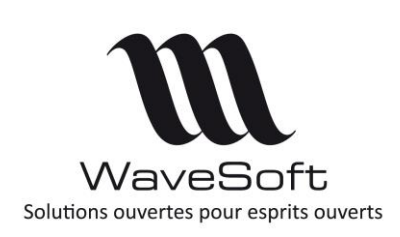

**Création compte Google** 

# V22.00.07 - 07/03/2017

| Арр      | lications 📃 Importés depuis IE   G                                 | google 🔘 Conjugaison de tou        | s 🚉 Goog       | gle Traduction 🗋 STE -       | Orsay 🕤     | SquashTest   | HDFev      | er - La passio              | IM.        | AP   Trello |   |   |   | 30 |
|----------|--------------------------------------------------------------------|------------------------------------|----------------|------------------------------|-------------|--------------|------------|-----------------------------|------------|-------------|---|---|---|----|
| i<br>SNO | Vous aimez nos API ? Essayez notre<br>DRER S'INSCRIRE À L'ESSAI GR | nfrastructure. Inscrivez-vous pour | bénéficier d'u | un crédit de 300 \$ et de 1: | 2 mois pour | découvrir Go | ogle Cloud | Platform. <mark>En s</mark> | avoir plus |             |   |   |   |    |
| =        | Google APIs SPGI2018                                               | ٩                                  |                |                              |             |              |            |                             |            | ø           | 0 | 1 | : | 0  |
| I        | API et services                                                    | Identifiants                       |                |                              |             |              |            |                             |            |             |   |   |   |    |
| •        | Tableau de bord                                                    | Identifiants Écran d'autoris       | tion OAuth     | Validation de domaine        |             |              |            |                             |            |             |   |   |   |    |
| L        | Bibliothèque                                                       |                                    |                |                              |             |              |            |                             |            |             |   |   |   |    |
|          | Identifiants                                                       |                                    |                |                              |             |              |            |                             |            |             |   |   |   |    |
|          |                                                                    |                                    |                |                              |             |              |            |                             |            |             |   |   |   |    |
|          |                                                                    |                                    |                |                              |             |              |            |                             |            |             |   |   |   |    |
|          |                                                                    |                                    |                | API<br>Identifiants          |             |              |            |                             |            |             |   |   |   |    |

### puis sur le bouton « Créer des identifiants »

| API | API et services                 | Identifiants                                                                                                    |
|-----|---------------------------------|----------------------------------------------------------------------------------------------------|
|     | Tableau de bord<br>Bibliothèque | Identifiants Écran d'autorisation OAuth Validation de domaine                                                                                                    |
| 0+  | Identifiants                    |                                                                                                    |
|     |                                 | Clé API         Identifie votre projet à l'aide d'une clé d'API simple afin de vérifier le quota et l'accès         ID client OAuth         Demande à l'utilisateur d'autoriser l'application à accéder à ses informations         Clé de compte de service         Active l'authentification de serveur à serveur au niveau de l'application à l'aide de comptes robots         Aidez-moi à choisir         Cet assistant pose quelques questions pour vous aider à choisir le type d'identifiants à utiliser.         Créer des identifiants * |

Choisissez l'option « ID client OAuth »

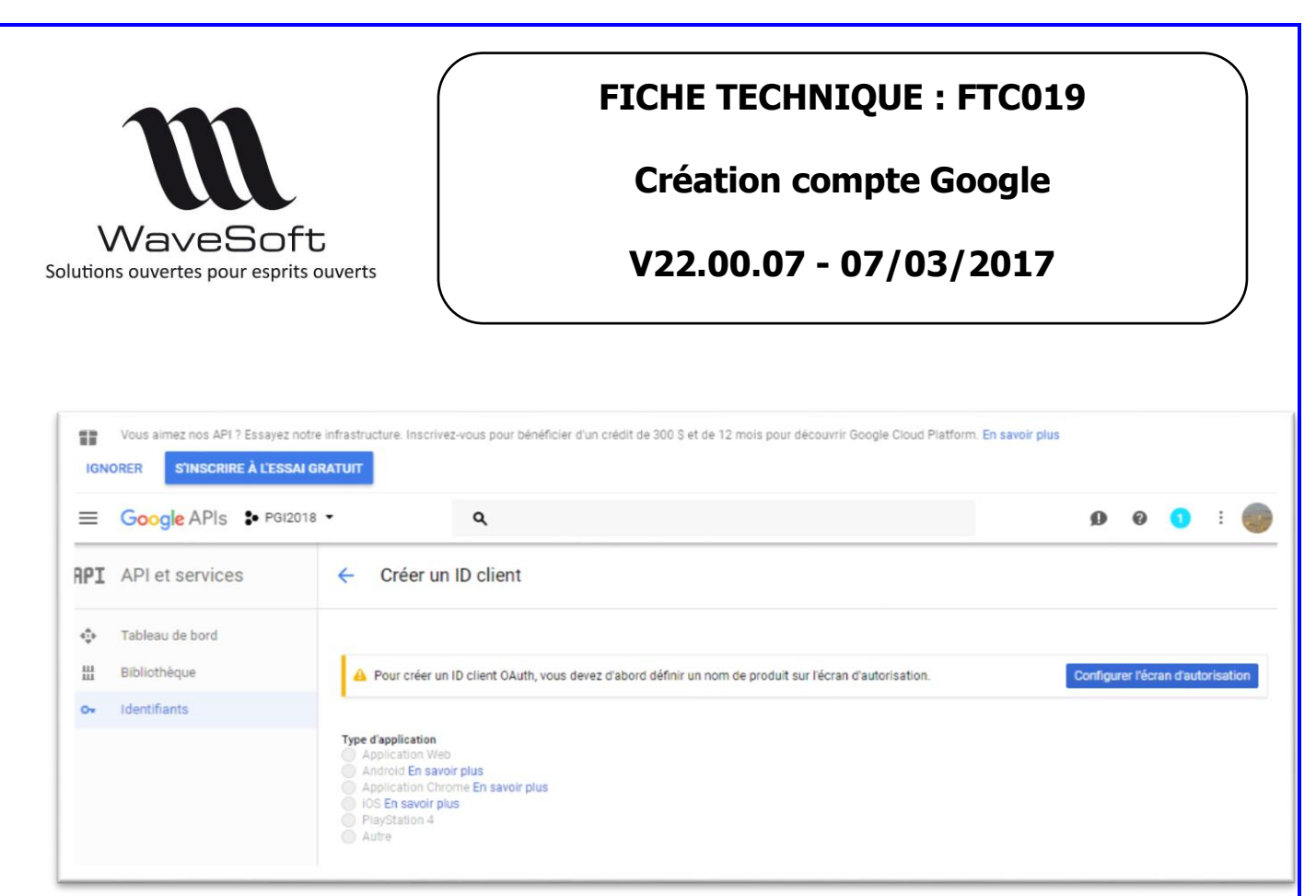

Cliquez sur le bouton « Configurez l'écran d'autorisation »

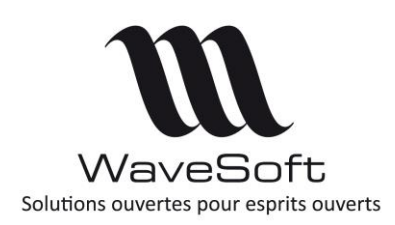

**Création compte Google** 

# V22.00.07 - 07/03/2017

| API | API et services | Identifiants                                                                                         |                                                                                               |
|-----|-----------------|----------------------------------------------------------------------------------------------------|-----------------------------------------------------------------------------------------------|
| ٥   | Tableau de bord | Identifiants Écran d'autorisation OAuth Validation de dom                                            | aine                                                                                          |
| Ш   | Bibliothèque    | Adresse e-mail 🕖                                                                                     |                                                                                               |
| 0+  | Identifiants    | •                                                                                                    |                                                                                               |
|     |                 | Nom de produit affiché pour les utilisateurs 💿                                                       |                                                                                               |
|     |                 | WaveSoft2018                                                                                         |                                                                                               |
|     |                 | URL de la page d'accueil (Facultatif)                                                                |                                                                                               |
|     |                 | "https://" ou "http://"                                                                              | L'écran d'autorisation s'affiche pour<br>les utilisateurs lorsque vous                        |
|     |                 | URL du logo du produit (Facultatif)                                                                  | demandez un accès à leurs données<br>privées via votre ID client. L'écran                     |
|     |                 | http://www.example.com/logo.png                                                                      | s'affiche pour toutes les applications<br>enregistrées dans ce projet.                        |
|     |                 | Voici comment votre logo s'affichera pour les utilisateurs finaux.<br>Taille maximale : 120 x 120 px | Pour que OAuth fonctionne, vous<br>devez indiquer une adresse e-mail et<br>un nom de produit. |
|     |                 | URL des règles de confidentialité<br>Facultative tant que votre application n'est pas déployée       |                                                                                               |
|     |                 | "https://" ou "http://"                                                                              |                                                                                               |
|     |                 | URL des conditions d'utilisation (Facultatif)                                                        |                                                                                               |
|     |                 | https://" ou "http://"                                                                               |                                                                                               |
|     |                 | Enregistrer Annuler                                                                                  |                                                                                               |

Renseigné l'adresse email du compte et donner le nom du produit « WaveSoft 2018 ». Les autres paramètres sont optionnels. Cliquer sur le bouton « Enregistrer ».

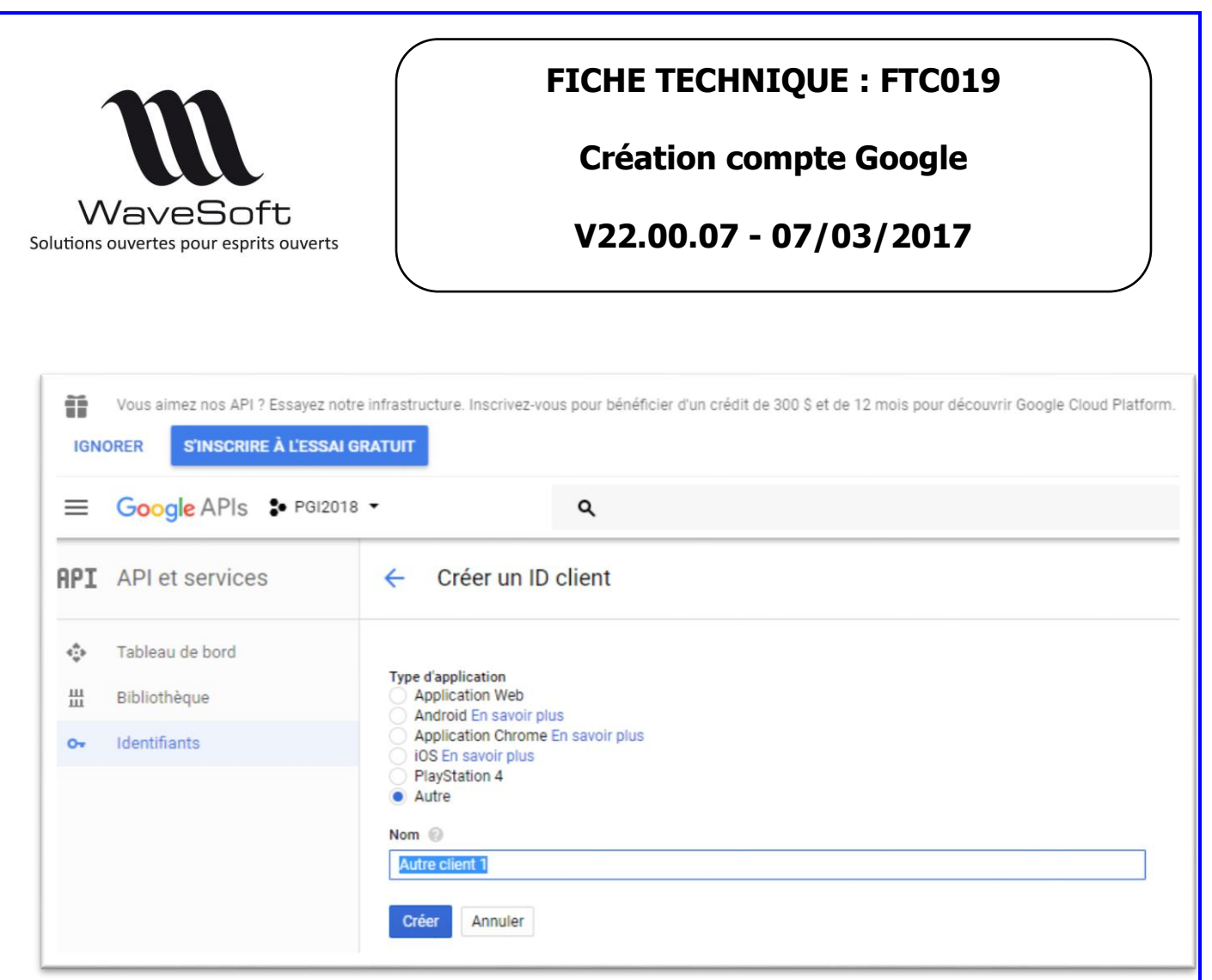

Pour le type d'application choisir « Autre » et donner un nom (Exemple CRM). Cliquez sur le bouton « Créer ».

| m                                                              |                                                                   | FICHE TECHNIQUE : FTC019                                                                                |
|----------------------------------------------------------------|-------------------------------------------------------------------|----------------------------------------------------------------------------------------------------|
|                                                                | ~<br>                                                             | creation compte doogle                                                                                  |
| VVaVeSO<br>ons ouvertes pour espr                              | T <b>U</b><br>its ouverts                                         | V22.00.07 - 07/03/2017                                                                                  |
| Identifiants Écr<br>Créer des identifia<br>Créez des identifia | an d'autorisation OAu<br>ants – Supprime<br>nts pour accéder à vo | uth Validation de domaine<br>r<br>os API activées. Consultez la documentation sur les API pour en savoi |
| ID clients OAu                                                 | Client OAut                                                       | h                                                                                                    |
| Nom                                                            | Voici votre ID client                                             | t                                                                                                    |
| CRM                                                            |                                                                   |                                                                                                    |
|                                                                | Voici votre code se                                               | ecret client                                                                                            |
|                                                                |                                                                   | ок                                                                                                    |

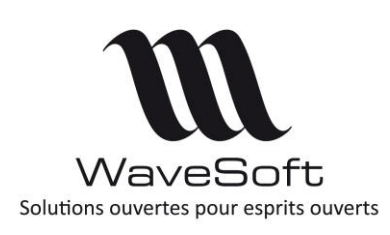

**Création compte Google** 

V22.00.07 - 07/03/2017

Lancer le CRM et connectez-vous avec l'utilisateur ADM.

| ode ADM                                           |               | $\sim$         | ADM           |           | Créé   | le : 13/12/06 12: | 41            |           | _  |
|---------------------------------------------------|---------------|----------------|---------------|-----------|--------|-------------------|---------------|-----------|----|
|                                                   |               |                | ADM           |           | Modifi | iée le : 30/01/18 | 10:04 par ADM |           |    |
| iche Acti                                         | ons           | Contacts       | Préférences   | Documents | Divers | Note              |               |           |    |
| Affichage                                         | C.R.M.        | 5)             | nchronisation |           |        |                   |               |           | An |
| Informations d                                    | e connexion a | au service ext | erne          |           |        |                   |               | 100       |    |
| Type d'interfac                                   | e Google      | 1              |               | ~         | 1      |                   |               |           | A  |
|                                                   |               |                |               | ·         | 1      |                   |               | 00000000  |    |
|                                                   |               |                |               |           |        |                   |               | 8882 cm 5 |    |
|                                                   |               |                |               |           |        |                   |               |           |    |
|                                                   |               |                |               |           |        |                   |               |           |    |
|                                                   |               |                |               |           |        |                   |               |           |    |
|                                                   |               |                |               |           |        |                   |               |           |    |
|                                                   |               |                |               |           |        |                   |               |           |    |
|                                                   |               |                |               |           |        | 8:4-              |               |           |    |
|                                                   |               |                |               |           |        | Aide              |               |           |    |
| - Identifiant com                                 | ote           |                |               |           |        | Aide              |               |           |    |
| - Identifiant com                                 | ote           |                |               |           |        | Aide              |               |           |    |
| - Identifiant com<br>Identifiant die              | ote<br>nt     |                |               |           |        | Aide              |               |           |    |
| Identifiant com<br>Identifiant die<br>Code Secret | ote<br>nt     |                |               |           |        | Aide              |               |           |    |

Ouvrez la fiche de l'utilisateur ADM. Allez dans l'onglet « Préférences / Synchronisation ». Sélectionnez « Google » comme type d'interface et copiez ces deux identifiant dans la zone « Identifiant client » et « Code secret ». Enregistrer les modifications.

Depuis le site de Google, cliquez sur la Rubrique « Bibliothèque » pour activez les API pour l'agenda et les contacts.

| PI API et services | Identifiants          |                                |                    |                                                                          |  |
|--------------------|-----------------------|--------------------------------|--------------------|--------------------------------------------------------------------------|--|
| 💠 Tableau de bord  | Identifiants Écra     | n d'autorisation OAuth Vali    | dation de domair   | ie l                                                                     |  |
| H Bibliothèque     | Créer des identifiar  | ts - Supprimer                 |                    |                                                                          |  |
| o- Identifiants    | Créez des identifiant | s pour accéder à vos API activ | vées. Consultez la | documentation sur les API pour en savoir plus.                           |  |
|                    | ID clients OAuth 2    | 2.0                            |                    |                                                                          |  |
|                    | Nom                   | Date de création 🛩             | Туре               | ID client                                                                |  |
|                    | CRM                   | 8 mars 2018                    | Autre              | 108860870284-hu5trs95qf3hsrvailbpcecimpubtfa4.apps.googleusercontent.com |  |

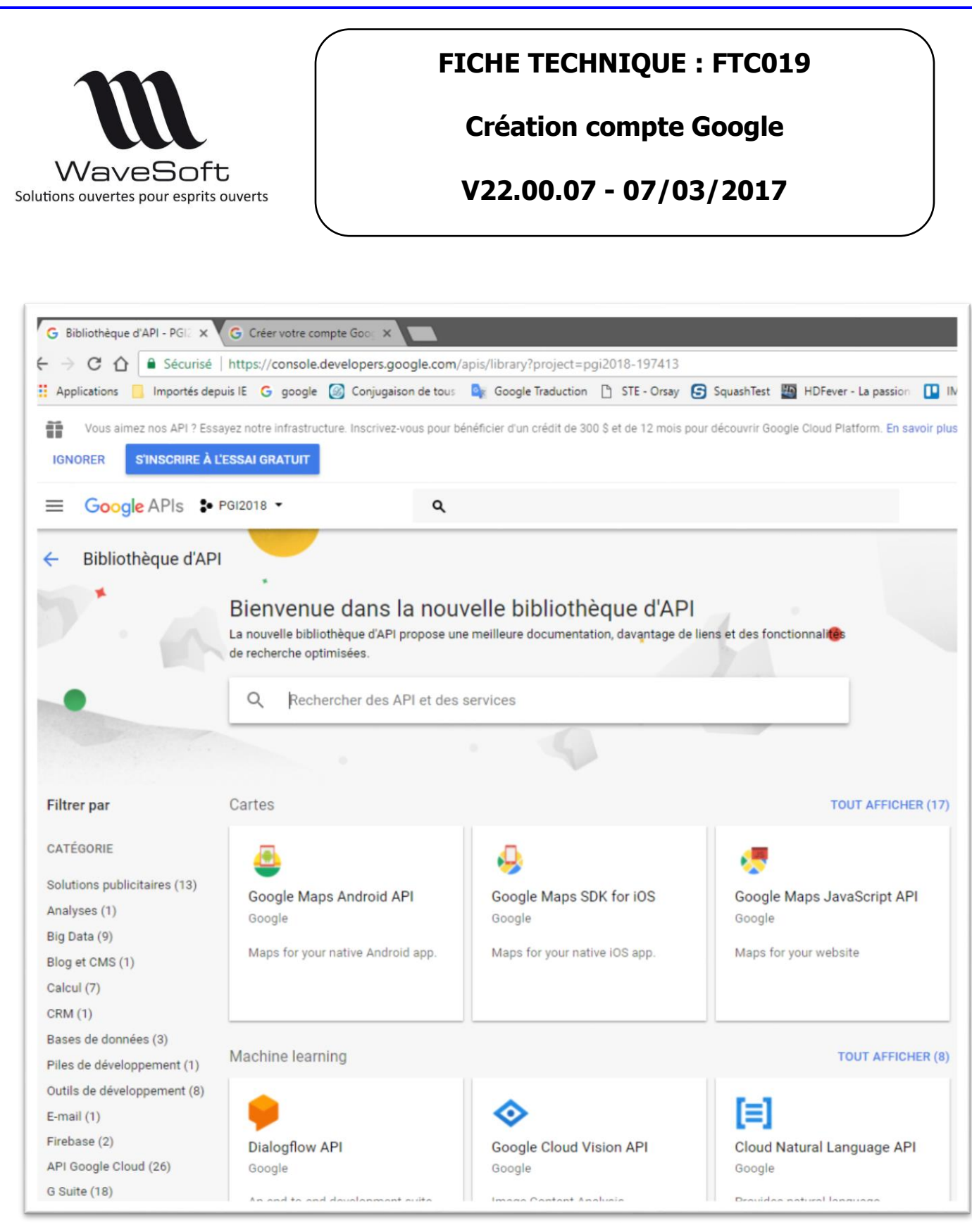

Recherchez et activer les API suivantes :

- Google Calendar Api
- Google Contact API.

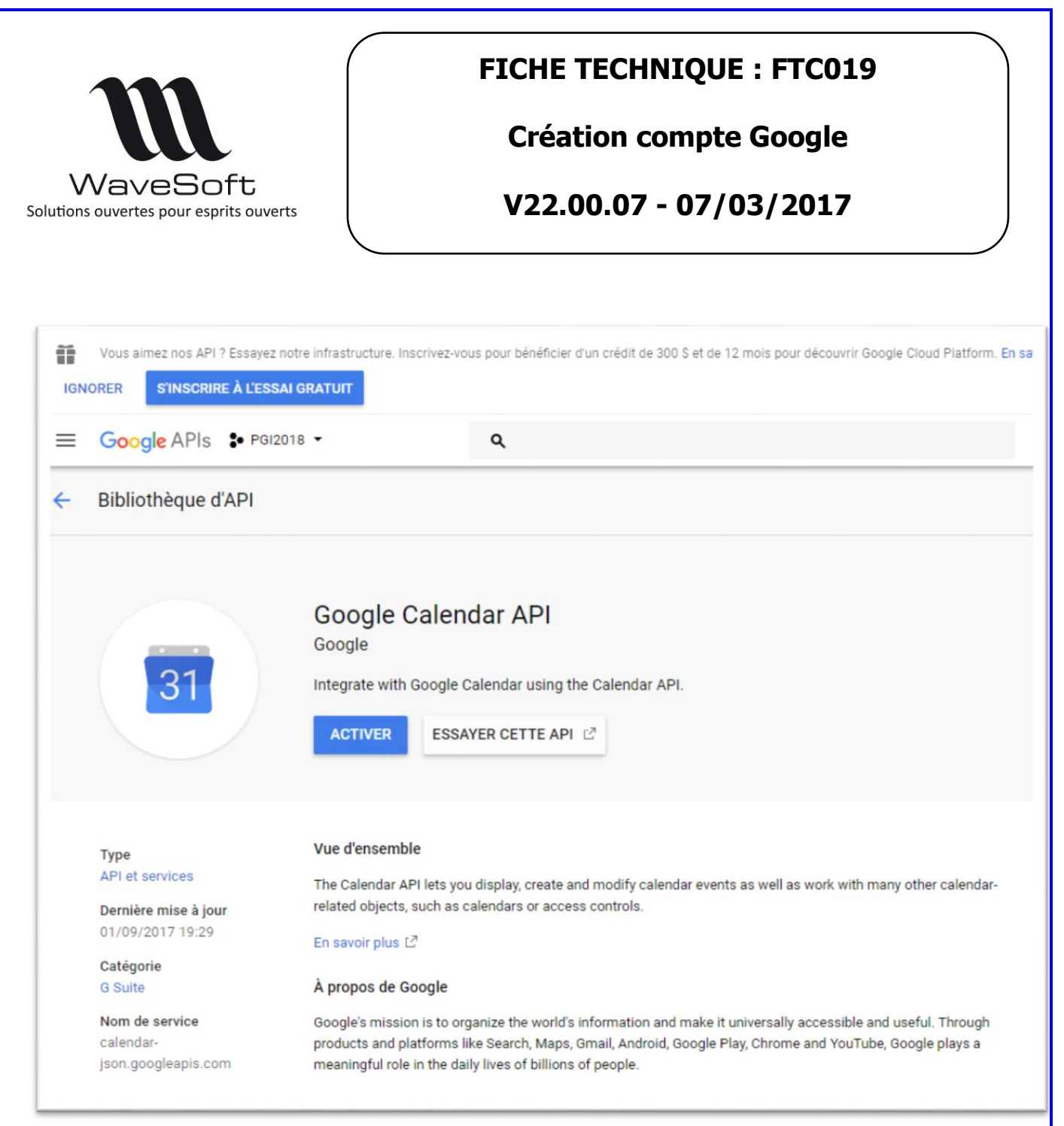

#### Cliquez sur le bouton « Activer »

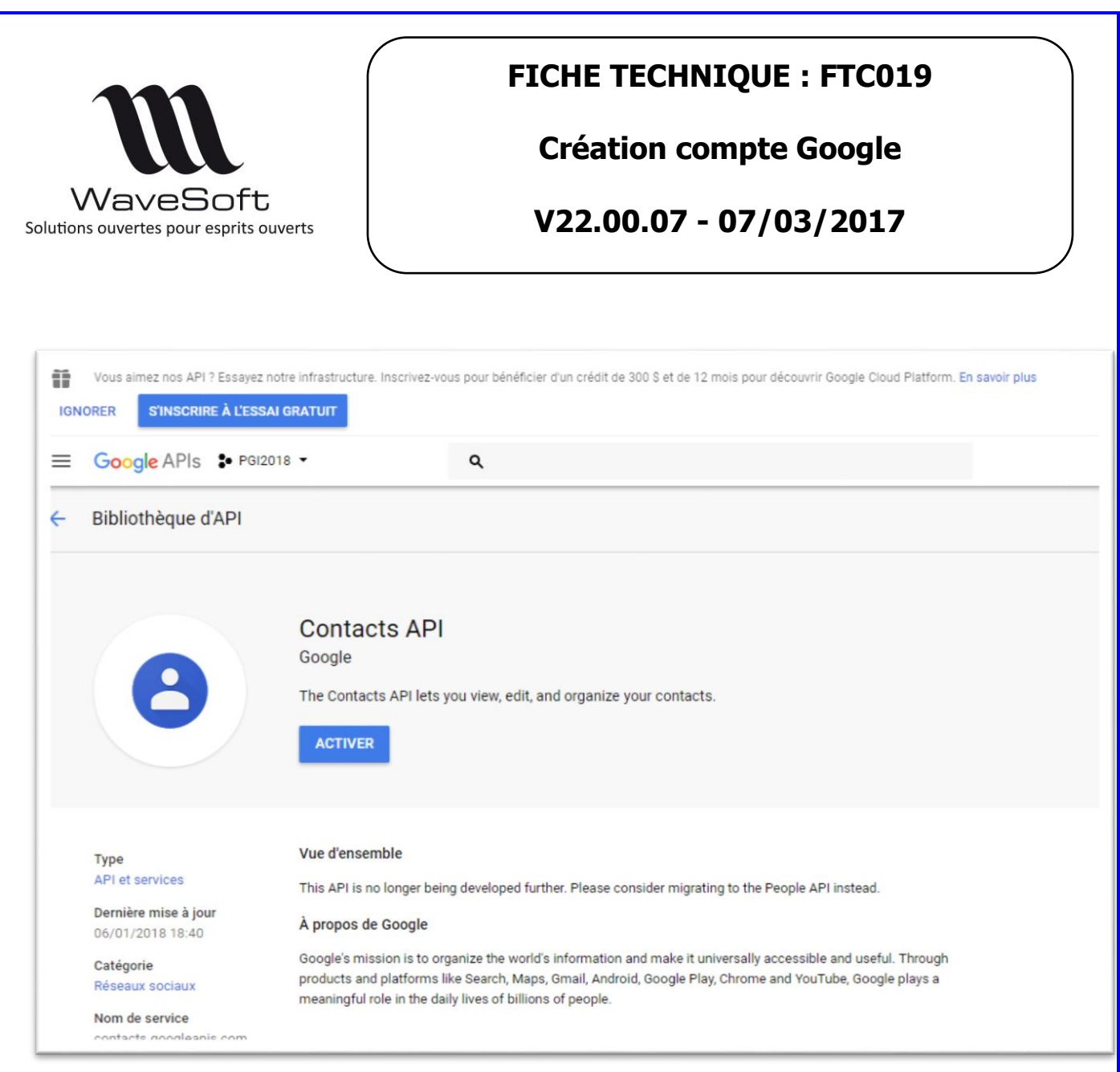

Cliquez sur le bouton « Activer »

Remarque : L'activation réelle des API Google peut prendre quelques minutes ou plusieurs jours.

| V           | VaveSo<br>s ouvertes pour esp                   | oft<br>rits ouverts                                                                            | FI                      | CHE TE<br>Créatio<br>/22.00        | ECHNIQU<br>on compt<br>0.07 - 07      | JE : FTCO<br>te Google<br>/03/2017 | 19<br>,                                           |
|-------------|-------------------------------------------------|------------------------------------------------------------------------------------------------|-------------------------|------------------------------------|---------------------------------------|------------------------------------|---------------------------------------------------|
| =<br>API    | Google APIs Pair<br>API et services             | 2018 - Q<br>Tableau de bord                                                                    | ACTIVER LES             | API ET LES SERVIC                  | ES                                    |                                    | Ø Ø 🚺 :                                           |
| �<br>出<br>∽ | Tableau de bord<br>Bibliothèque<br>Identifiants | API et services activés<br>Quelques API et services sont a<br>Activité de cette dernière heure | ctivés automatiquement. |                                    | 1 heure 6 heures                      | 12 heures 1 jour 2 jours           | 4 jours 7 jours 14 jours 30 jo                    |
|             |                                                 | Trafic<br>Requètes/s<br>0,08<br>0,06<br>0,04<br>0,02<br>8 mars 15:00                           | 8 mars 15:54            | Erreurs<br>Pourcentage de<br>Aucur | requêtes<br>le erreur pour cette péri | Latence n<br>Milliseconde          | nédiane<br>s<br>une donnée relative à la latence. |
|             |                                                 |                                                                                                | v Dequêter              | Erreurs                            | Taux d'erreur                         | Latence, médiane                   | Latence, 98 %                                     |
|             |                                                 | API                                                                                            | 5                       | 0                                  | 0 %                                   | 1 <del></del>                      | <ul> <li>Désactiver</li> </ul>                    |

Le tableau de bord permet de vérifier la disponibilité et l'activité de ces API.